# **Configure TACACS+ for Device Administration of Cisco WLC**

## Contents

| Introduction                                              |
|-----------------------------------------------------------|
| <u>Prerequisites</u>                                      |
| Requirements                                              |
| Components Used                                           |
| <u>Configuration</u>                                      |
| Step 1. Check Device Administration License.              |
| Step 2. Enable Device Administration on ISE PSN Nodes.    |
| Step 3. Create a Network Device Group.                    |
| Step 4. Add WLC as a Network Device.                      |
| Step 5. Create a TACACS Profile for WLC.                  |
| Step 6. Create a Policy Set.                              |
| Step 7. Create Authentication and Authorization Policies. |
| Step 8. Configure WLC for Device Administration.          |
| Verify                                                    |
| <u>Troubleshoot</u>                                       |

## Introduction

This document describes how to configure TACACS+ for device administration of Cisco Wireless LAN Controller (WLC) with Identity Service Engine (ISE).

## Prerequisites

#### Requirements

Cisco recommends that you have knowledge of these topics:

- Basic knowledge of Identity Service Engine (ISE)
- Basic knowledge of Cisco Wireless LAN Controller (WLC)

#### **Components Used**

The information in this document is based on these software and hardware versions:

- Cisco Identity Service Engine 2.4
- Cisco Wireless LAN Controller 8.5.135

The information in this document was created from the devices in a specific lab environment. All of the devices used in this document started with a cleared (default) configuration. If your network is live, ensure that you understand the potential impact of any command.

## Configuration

#### Step 1. Check Device Administration License.

Navigate to **Administration > System > Licensing** tab and verify **Device Admin** license is installed, as shown in the image.

| dentity S                      | ervices Engine Ho                                                                                             | me                     | ▸ Operations             | ✓ Administration | Work Centers             |                               |  |  |  |  |
|--------------------------------|----------------------------------------------------------------------------------------------------|------------------------|--------------------------|------------------|--------------------------|-------------------------------|--|--|--|--|
| ▼ System → Id                  | entity Management                                                                                             | etwork Resources       | Portal Management pxGrid | Services         |                          |                               |  |  |  |  |
| Deployment Li                  | Deployment Licensing   Certificates   Logging   Maintenance Upgrade  Backup & Restore  Admin Access  Settings |                        |                          |                  |                          |                               |  |  |  |  |
| Licensing Metr                 | 00 ()                                                                                                    |                        |                          |                  |                          |                               |  |  |  |  |
| Traditional                    | Licensing is currently in (                                                                                   | use.                   |                          |                  |                          |                               |  |  |  |  |
| Click below                    | Click below to switch to Cisco Smart Licensing ()                                                             |                        |                          |                  |                          |                               |  |  |  |  |
| Cisco Smar                     | Licensing                                                                                                    |                        |                          |                  |                          |                               |  |  |  |  |
| License Usage<br>Current Usage | How are licenses consume Usage Over Time                                                                      | od?                    |                          |                  |                          |                               |  |  |  |  |
|                                |                                                                                                    |                        |                          |                  |                          |                               |  |  |  |  |
|                                | Base                                                                                                    |                        |                          |                  |                          |                               |  |  |  |  |
|                                | 0                                                                                                    |                        |                          | Lic              | ensed :100 (Consumed :0) | 0                             |  |  |  |  |
|                                |                                                                                                    |                        |                          |                  |                          |                               |  |  |  |  |
|                                | Plus                                                                                                    |                        |                          |                  |                          |                               |  |  |  |  |
| Advanced                       |                                                                                                    |                        |                          |                  |                          |                               |  |  |  |  |
| L                              | Apex                                                                                                    |                        |                          |                  |                          |                               |  |  |  |  |
|                                | Updated : Aug 20,2019 09:3                                                                                    | 30:00 UTC 👔 📃 Licensed | Consumed Exceeded        |                  |                          |                               |  |  |  |  |
|                                |                                                                                                    |                        |                          |                  |                          |                               |  |  |  |  |
| Licenses (i) H                 | low do I register,modily or lookup                                                                            | my licenses?           |                          |                  |                          |                               |  |  |  |  |
| Import License                 | Delete License                                                                                                |                        |                          |                  |                          |                               |  |  |  |  |
|                                | License File                                                                                                  | Quantity               | Terr                     | n                | Exp                      | piration Date                 |  |  |  |  |
| ▼ □                            | POSITRONFEAT2019082                                                                                           | 20025931403.lic        |                          |                  |                          |                               |  |  |  |  |
|                                | Base                                                                                                    | 100                    | Term                     | 1                | 19-/                     | Aug-2020 (365 days remaining) |  |  |  |  |
| ▼ □                            | POSITRONFEAT2019082                                                                                           | 20025911402.lic        |                          |                  |                          |                               |  |  |  |  |
|                                | Device Admin                                                                                                  | 50                     | Terr                     | 1                | 19-/                     | Aug-2020 (365 days remaining) |  |  |  |  |
|                                |                                                                                                    |                        |                          |                  |                          |                               |  |  |  |  |
|                                |                                                                                                    |                        |                          |                  |                          |                               |  |  |  |  |
|                                |                                                                                                    |                        |                          |                  |                          |                               |  |  |  |  |

**Note**: Device admin license is required to use the TACACS+ feature on ISE.

#### Step 2. Enable Device Administration on ISE PSN Nodes.

Navigate to **Work Centers > Device Administration > Overview**, click **Deployment** tab, select the **Specific PSN Node** radio button. Enable Device Administration on the ISE node by selecting the **checkbox** and click **Save**, as shown in the image:

| dentity Services Engine           | Home   Context Visibility   Operations   Policy   Administration   Work Centers                            |
|-----------------------------------|----------------------------------------------------------------------------------------------------|
| Network Access     Guest Access   | TrustSec      Device Administration      PassiveID                                                         |
| ✓ Overview → Identities User Iden | tity Groups Ext Id Sources + Network Resources + Policy Elements Device Admin Policy Sets Reports Settings |
| 0                                 | ,                                                                                                    |
| Introduction                      | Device Administration Deployment                                                                           |
| TACACS Livelog                    | Activate ISE Nodes for Device Administration                                                               |
| Deployment                        | All Policy Service Nodes                                                                                   |
|                                   | Specific Nodes                                                                                             |
|                                   | ISE Nodes                                                                                                  |
|                                   | ISE-PSN.panlab.local                                                                                       |
|                                   |                                                                                                    |
|                                   |                                                                                                    |
|                                   |                                                                                                    |
|                                   |                                                                                                    |
|                                   |                                                                                                    |
|                                   |                                                                                                    |
|                                   |                                                                                                    |
|                                   | Onto JOE Nodes with Deliver One day and displayed                                                          |
|                                   | Univ ISE Nodes with Policy Service are displayed.                                                          |
|                                   | TACACS Ports * 49                                                                                          |
|                                   | Save Reset                                                                                                 |

#### Step 3. Create a Network Device Group.

In order to add WLC as a network device on the ISE, navigate to **Administration > Network Resources > Network Device Groups > All Device Types**, create a new group for WLC, as shown in the image:

| dentity Services Er                               | ngine Home        | ▶ Context Visibility    | <ul> <li>Operations</li> </ul> | ▶ Policy ▼Adi       | ministration V   | ork Centers        |
|---------------------------------------------------|-------------------|-------------------------|--------------------------------|---------------------|------------------|--------------------|
| <ul> <li>System</li> <li>Identity Mana</li> </ul> | igement - Network | k Resources > Device    | Portal Management              | pxGrid Services     | ▶ Feed Service   | Threat Centric NAC |
| Network Devices Netwo                             | ork Device Groups | Network Device Profiles | External RADIUS                | Servers RADIUS      | Server Sequences | NAC Managers Ex    |
| Network Device Group                              | S                 |                         |                                |                     |                  |                    |
| All Groups Choose                                 | se group 🕶        |                         |                                |                     |                  |                    |
|                                                   |                   |                         |                                |                     |                  |                    |
| ${\cal G}$ Refresh $+$ Add                        | Duplicate 🖸 Ed    | dit <u> </u> Trash 💿 S  | Show group members             | s 🚊 Import          | ≛ Export 👻 🔳 F   | lat Table 🦨 Expand |
| Name                                              |                   |                         | De                             | scription           |                  |                    |
| <ul> <li>All Device Types</li> </ul>              |                   |                         | All                            | Device Types        |                  |                    |
| All Locations                                     |                   |                         | All I                          | Locations           |                  |                    |
| → Is IPSEC Device                                 |                   |                         | Is th                          | his a RADIUS over I | PSEC Device      |                    |

| Add Group      |                  | ~           |
|----------------|------------------|-------------|
| Name *         | WLC              |             |
| Description    |                  |             |
| Parent Group * | All Device Types | x T         |
|                |                  | Cancel Save |

#### Step 4. Add WLC as a Network Device.

Navigate to Work Centers > Device Administration >Network Resources > Network Devices. Click Add, provide Name, IP Address and select the Device type as WLC, select TACACS+ Authentication Settings checkbox and provide the Shared Secret key, as shown in the image:

| cisco                       | Identity Ser                             | vices Engine    | Home       | Context                                | Visibility                                                        | <ul> <li>Operations</li> </ul> | Policy         | <ul> <li>Administration</li> </ul>   | Work Centers                                     |
|-----------------------------|------------------------------------------|-----------------|------------|----------------------------------------|-------------------------------------------------------------------|--------------------------------|----------------|--------------------------------------|--------------------------------------------------|
| ► Sys                       | stem Iden                                | tity Management | ✓ Networ   | rk Resources                           | Device                                                            | Portal Manageme                | nt pxGrid S    | Services                             |                                                  |
| ▼ Net                       | twork Devices                            | Network Device  | Groups     | Network Device                         | ce Profiles                                                       | External RADIU                 | IS Servers     | RADIUS Server Seque                  | ences                                            |
| Networ<br>Default<br>Device | k Devices<br>t Device<br>Security Settir | ıgs             | 3<br>Netwo | ork Devices List                       | > New Netv<br>es                                                  | Name Flo     Description       | orWLC          |                                      |                                                  |
|                             |                                          |                 |            | IP Address                             | · · ·                                                             | IP: 10.106.37                  | .180           |                                      | / 32                                             |
|                             |                                          |                 |            | * Network Dev<br>Location [<br>IPSEC [ | * D<br>Softw<br>rice Group<br><u>All Location:</u><br>Is IPSEC De | Nodel Name ware Version        | Cisco 🔹 🕀      |                                      |                                                  |
|                             |                                          |                 | - I        | Device Type                            | WLC                                                               | 0                              | Set To Default | t                                    |                                                  |
|                             |                                          |                 |            | - DADUIG                               |                                                                   | 0.4%                           |                |                                      |                                                  |
|                             |                                          |                 |            | ► RADIUS A                             | Authenticatio                                                     | on Settings                    |                |                                      |                                                  |
|                             |                                          |                 | ⊻          | TACACS                                 | Authenticatio                                                     | on Settings                    |                |                                      |                                                  |
|                             |                                          |                 |            |                                        |                                                                   | S<br>Enable Single C           | hared Secret   | Legacy Cisco Dev     TACACS Draft Co | Show<br>vice<br>ompliance Single Connect Support |
|                             |                                          |                 |            | ► SNMP Set                             | ttings                                                            |                                |                |                                      |                                                  |

#### Step 5. Create a TACACS Profile for WLC.

Navigate to Work Centers > Device Administration > Policy Elements > Results > TACACS Profiles. Click Add and provide a Name. In the Task attribute view tab, select WLC for Common Task Type. There are default profiles present from which select Monitor to allow limited access to users, as shown in the image.

| cisco Identity Services Engine                                                                                                    | Home  Context Visibility  Operations  Policy  Administration  Work Centers                                                                                                    |
|----------------------------------------------------------------------------------------------------|----------------------------------------------------------------------------------------------------|
| Network Access     Guest Access                                                                                                    | TrustSec      BYOD      Profiler      Posture      Device Administration      PassiveID                                                                                                    |
| Overview      Identities User Ident                                                                                                    | ity Groups Ext Id Sources   Network Resources   Policy Elements Device Admin Policy Sets Reports Settings                                                                                                    |
| Overview Identities User Ident     Overview Identities User Ident     Overview     Conditions     Network Conditions     Results     Allowed Protocols     TACACS Command Sets     TACACS Profiles | ity Groups Ext Id Sources  Network Resources  Policy Elements Device Admin Policy Sets Reports Settings  TACACS Profiles > WLC MONITOR  Name WLC MONITOR  Description WLC MONITOR  Task Attribute View Raw View  Common Tasks  Vert vert |
|                                                                                                    | <ul> <li>All</li> <li>Monitor</li> <li>Lobby</li> <li>Selected</li> <li>WLAN Controller Wireless Security Management Commands</li> <li>The configured options give a mgmtRole Debug value of: 0x0 €</li> </ul>                           |

There is another default profile All which allows full access to the user as shown in the image.

| Identity Services Engine        | Home                                      | ions 	► Policy 	► Administration                                  |
|---------------------------------|-------------------------------------------|-------------------------------------------------------------------|
| Network Access     Guest Access | TrustSec      BYOD      Profiler      Pos | ture                                                              |
| Overview Identities User Identi | ty Groups Ext Id Sources                  | ources  Policy Elements Device Admin Policy Sets Reports Settings |
| Conditions                      | TACACS Profiles > WLC ALL                 |                                                                   |
| Network Conditions              | TACACS Profile                            |                                                                   |
| ▼ Results                       | Name                                      | WLC ALL                                                           |
| Allowed Protocols               | Description                               | WLC ALL                                                           |
| TACACS Command Sets             |                                           |                                                                   |
| TACACS Profiles                 | Task Attribute View Ra                    | w View                                                            |
|                                 | Common Tasks                              |                                                                   |
|                                 | Common Task Type WLC                      |                                                                   |
|                                 | O All                                     |                                                                   |
|                                 | Monitor                                   |                                                                   |
|                                 | C Lobby                                   |                                                                   |
|                                 | Selected                                  |                                                                   |
|                                 | The configured options give               | Introller Wireless Security Management Commands                   |
|                                 | Custom Attributes                         |                                                                   |

Step 6. Create a Policy Set.

Navigate to **Work centers > Device administration > Device Admin Policy Sets.** Click (+) and give a name to the Policy Set. In the policy condition select **Device Type** as WLC, Allowed protocols can be **Default Device Admin**, as shown in the image.

| cisco Identity Services Engine Home                                                                  | Context Visibility     Operations                                    | Policy      Administration      Work Centers                          | License Warning 🔺 🔍 🎯 🗢 🌣                                 |
|----------------------------------------------------------------------------------------------------|----------------------------------------------------------------------|-----------------------------------------------------------------------|-----------------------------------------------------------|
| Network Access      Guest Access      TrustSec     Overview      Identities     User Identity Groups | BYOD      Profiler      Posture Ext Id Sources      Network Resource | Policy Elements     Device Admin Policy Sets     Reports     Settings | Click here to do wireless setup Do not show this again. X |
| Policy Sets                                                                                          |                                                                      |                                                                       | Reset Save                                                |
| + Status Policy Set Name                                                                             | Description                                                          | Conditions                                                            | Allowed Protocols / Server Sequence Hits Actions View     |
| Search                                                                                               |                                                                      |                                                                       |                                                           |
| ⊘ wLC                                                                                                |                                                                      | DEVICE-Device Type EQUALS All Device Types#WLC                        | Default Device Admin × × + 0 ♦ >                          |

#### Step 7. Create Authentication and Authorization Policies.

In this document, two sample groups **Admin-Read-Write** and **Admin-Read-Only** are configured on the Active directoryand one user inside each group **admin1**, **admin2** respectively. Active Directory is integrated with the ISE via a joinpoint named **AD-JointName**.

Create two authorization policies, as shown in the image:

| /                                        | 0           | Default                   |                                                                            |                         | AD-JointName × v<br>> Options | 0    | ۰       |  |  |
|------------------------------------------|-------------|---------------------------|----------------------------------------------------------------------------|-------------------------|-------------------------------|------|---------|--|--|
| > Auth                                   | orization F | Policy - Local Exceptions |                                                                            |                         |                               |      |         |  |  |
| Authorization Policy - Global Exceptions |             |                           |                                                                            |                         |                               |      |         |  |  |
| ♥ Auth                                   | orization F | Policy (3)                |                                                                            |                         |                               |      |         |  |  |
| ٠                                        | Status      | Rule Name                 | Conditions                                                                 | Results<br>Command Sets | Shell Profiles                | Hits | Actions |  |  |
| Search                                   | h           |                           |                                                                            |                         |                               |      |         |  |  |
|                                          | Ø           | WLCAdmin                  | AD-JointName-ExternalGroups EQUALS panlab.local/Users/Admin-Read-<br>Write | +                       | WLC ALL × * +                 | 0    | ٥       |  |  |
|                                          | Ø           | WLCMonitor                | AD-JointName-ExternalGroups EQUALS panlab.local/Users/Admin-Read-<br>Only  | +                       | WLC MONITOR × * +             | 0    | ٥       |  |  |
|                                          | Ø           | Default                   |                                                                            | × DenyAllCommands +     | Deny All Shell Profile x v +  | 0    | ٥       |  |  |

#### Step 8. Configure WLC for Device Administration.

Navigate to **Security** > **AAA** > **TACACS**+ click **New** and add Authentication, Accounting server, as shown in the image.

| cisco                                                                                                    | MONITOR                                                                                                 | <u>W</u> LANs                                                                             | CONTROLLER                   | WIRELESS                                                         | <u>S</u> ECURITY | MANAGEMENT | С <u>о</u> мм |
|----------------------------------------------------------------------------------------------------|----------------------------------------------------------------------------------------------------|-------------------------------------------------------------------------------------------|------------------------------|------------------------------------------------------------------|------------------|------------|---------------|
| Security                                                                                                    | TACACS                                                                                                  | • Auther                                                                                  | ntication Serv               | ers > New                                                        |                  |            |               |
| <ul> <li>AAA</li> <li>General</li> <li>RADIUS</li> <li>Authentication</li> <li>Accounting</li> <li>Fallback</li> <li>DNS</li> <li>Downloaded AVP</li> <li>TACACS+</li> <li>Authentication</li> <li>Accounting</li> <li>Authorization</li> <li>Fallback</li> <li>DNS</li> </ul> | Server Ind<br>Server IP<br>Shared Se<br>Shared Se<br>Confirm S<br>Port Numl<br>Server Sta<br>Server Tir | dex (Priorit<br>Address(Ip<br>ecret Forma<br>ecret<br>chared Secr<br>ber<br>atus<br>meout | y)<br>ov4/Ipv6)<br>at<br>ret | 1 0.106.37.18<br>ASCII 0<br>•••••<br>49<br>Enabled 0<br>5 second | 30<br>ds         |            |               |

| ıı ııı ı،<br>cısco                                                                                                    | <u>M</u> ONITOR <u>W</u> LANs <u>C</u> C                                                                                                    | NTROLLER WIRE                                                  | LESS <u>S</u> ECURITY | MANAGEMENT | C <u>O</u> MMANDS |
|----------------------------------------------------------------------------------------------------|----------------------------------------------------------------------------------------------------|----------------------------------------------------------------|-----------------------|------------|-------------------|
| Security                                                                                                    | TACACS+ Accountin                                                                                                    | g Servers > Nev                                                | N                     |            |                   |
| <ul> <li>AAA</li> <li>General</li> <li>RADIUS</li> <li>Authentication</li> <li>Accounting</li> <li>Fallback</li> <li>DNS</li> <li>Downloaded AVP</li> <li>TACACS+</li> <li>Authentication</li> <li>Accounting</li> <li>Authorization</li> <li>Fallback</li> </ul> | Server Index (Priority)<br>Server IP<br>Address(Ipv4/Ipv6)<br>Shared Secret Format<br>Shared Secret<br>Confirm Shared Secret<br>Port Number<br>Server Status<br>Server Timeout | 1 0.106.37.13<br>ASCII 0<br>•••••<br>49<br>Enabled 5<br>second | 30<br>ds              |            |                   |

Change priority order and make TACACS+ on top and Local to bottom, as shown in the image:

| CISCO                                                                                                    | MONITOR                       | <u>W</u> LANs                | CONTROLLER                                 | WIRELESS          | <u>S</u> ECURITY                  | MANAGEMENT             | C    |
|----------------------------------------------------------------------------------------------------|-------------------------------|------------------------------|--------------------------------------------|-------------------|-----------------------------------|------------------------|------|
| Security                                                                                                    | Priority C                    | )rder > N                    | lanagement U                               | lser              |                                   |                        |      |
| <ul> <li>AAA</li> <li>Local EAP</li> <li>Advanced EAP</li> <li>Priority Order</li> <li>Management User</li> <li>Certificate</li> </ul> | Authentic<br>Not<br>RAD       | <b>Used</b><br>IUS           | >                                          | Order U           | sed for Authe<br>TACACS+<br>LOCAL | entication<br>Up<br>Do | wn   |
| <ul> <li>Access Control Lists</li> <li>Wireless Protection<br/>Policies</li> <li>Web Auth</li> </ul>                                   | If LOCAL is s<br>LOCAL only i | elected as<br>if first prior | second priority the<br>ity is unreachable. | en user will be a | authenticated a                   | against                |      |
| <b>Caution</b> : Do not close                                                                                                    | se the curren                 | t WLC G                      | UI session. Its r                          | ecommended        | d to open WI                      | LC GUI in diffe        | rent |

web-browser and check whether login with TACACS+ credentials works or not. If not, verify the configuration and connectivity to the ISE node on TCP port 49.

## Verify

Navigate to **Operations > TACACS > Live logs** and monitor the **Live Logs**. Open WLC GUI and log in with Active Directory user credentials, as shown in the image

| ululu<br>cisco                                                        | Identity Services Engine        | Home 🔸     | Context Visibility | ✓ Operations    | Policy → Adm        | inistration           | nters                |                       |  |
|-----------------------------------------------------------------------|---------------------------------|------------|--------------------|-----------------|---------------------|-----------------------|----------------------|-----------------------|--|
| ▶ R/                                                                  | ADIUS Threat-Centric NAC Live L | .ogs TACAO | CS + Troubles      | hoot + Adaptive | Network Control Rep | orts                  |                      |                       |  |
| Live                                                                  | Logs                            |            |                    |                 |                     |                       |                      |                       |  |
|                                                                       |                                 |            |                    |                 |                     |                       | Refresh Never        | Show Latest 20 record |  |
| c                                                                     | Refresh 💆 Export To 🕶           |            |                    |                 |                     |                       |                      |                       |  |
|                                                                       | Logged Time                     | Status     | Details            | Identity        | Туре                | Authentication Policy | Authorization Policy | Network Device        |  |
| ×                                                                     |                                 | 2          | •                  | Identity        | •                   | Authentication Policy | Authorization Policy | Network Device Nam    |  |
|                                                                       | Oct 03, 2019 03:15:55.969 PM    | <b>~</b>   | Q                  | admin2          | Authorization       |                       | WLC >> WLCAdmin      | FloorWLC              |  |
|                                                                       | Oct 03, 2019 03:15:55.938 PM    | <b>Z</b>   | Q                  | admin2          | Authentication      | WLC >> Default        |                      | FloorWLC              |  |
|                                                                       | Oct 03, 2019 03:15:39.298 PM    | <b>~</b>   | 0                  | admin1          | Authorization       |                       | WLC >> WLCMonitor    | FloorWLC              |  |
|                                                                       | Oct 03, 2019 03:15:39.268 PM    |            | Q                  | admin1          | Authentication      | WLC >> Default        |                      | FloorWLC              |  |
| Last Updated: Thu Oct 03 2019 15:16:26 GMT+0530 (India Standard Time) |                                 |            |                    |                 |                     |                       |                      |                       |  |

## Troubleshoot

There is currently no specific troubleshooting information available for this configuration.